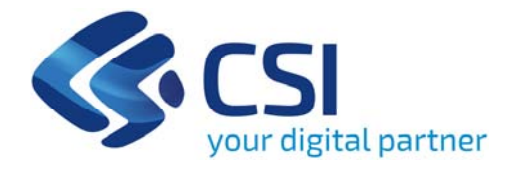

# **EPICO – Fondo Sostegno Locazione**

Gestione dei resti e Riparto

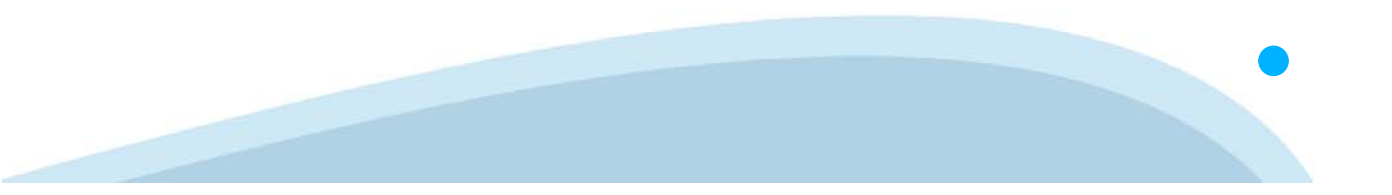

In occasione del bando FSL 2022 la Regione Piemonte ha indicato (DGR n. 18-3776 del 10.9.2021) la possibilità di **utilizzare i resti dell'edizione FSL 2021** in aggiunta alle risorse assegnate ai Comuni capofila.

Per consentire l'utilizzo di tali resti, la procedura EPICO è stata aggiornata e nella sezione **Riparto** vengono gestite le informazioni che nel seguito saranno esplicitate.

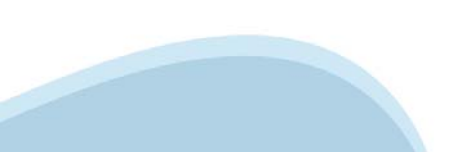

## Resti e Riparto

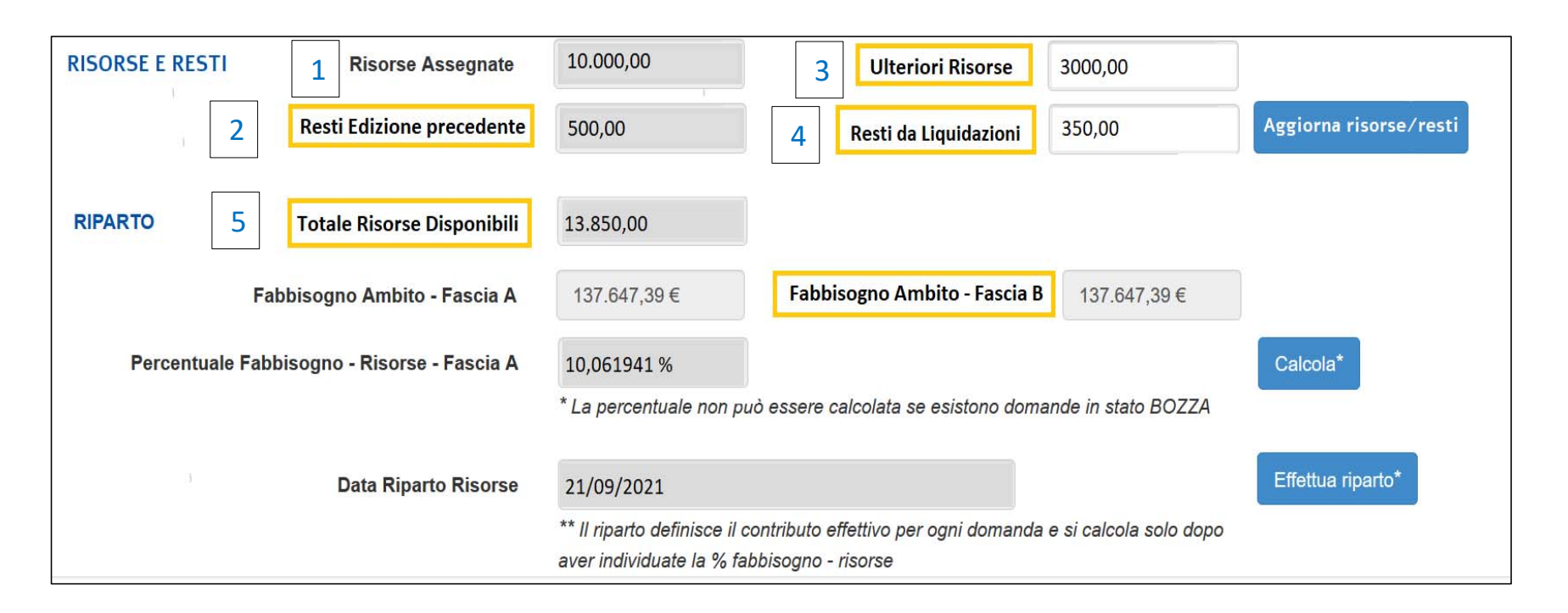

I campi evidenziati in giallo sono quelli aggiunti rispetto alle edizioni FSL 2019 e FSL 2020. Tra i nuovi campi è presente anche quello che riporta il **Fabbisogno delle domande in fascia B**.

### **Risorse e Resti**

<u>1</u> Risorse Assegnate: risorse assegnate dalla Regione con DGR n. 19-5596 del 12 settembre 2022; queste risorse vengono precaricate nel sistema EPICO e il campo non è editabile.

- 2 **Resti Edizioni Precedenti**: resti relativi all'edizione FSL 2021 che sono state calcolate in automatico dal sistema EPICO e il campo non è editabile. Questo dato risulta valorizzato quando si verificano una o entrambe le seguenti situazioni:
  - ✓ le risorse assegnate da Regione per l'edizione 2021 sono risultate superiori al fabbisogno riscontrato per le medesime edizioni;
  - $\checkmark$  sono presenti domande con contributo finale inferiore ai 50 euro.

#### **Risorse e Resti**

3 Ulteriori Risorse: eventuali risorse che si rendono disponibili <u>per l'intero ambito</u> e che devono essere registrate dal Comune Capofila; **ATTENZIONE**: nel caso di risorse relative ad <u>un solo Comune</u>, queste si devono intendere come **co-finanziamento comunale**, quindi tali informazioni andranno inserite nell'apposita sezione accessibile dal Riepilogo del singolo Comune.

| CO-FINANZIAMENTO COMUNALE 2022 A                               |       |
|----------------------------------------------------------------|-------|
| Co-finanziamento comunale TOTALE                               |       |
| Co-finanziamento ripartito proporzionalmente                   |       |
| Eventuali risorse FIMI incluse nel precedente Co-finanziamento | Salva |
|                                                                |       |

4 **Resti da Liquidazioni**: resti dovuti a contributi non ritirati o a pratiche che a seguito di ulteriori verifiche siano risultate non valide; questa somma non può essere individuata in automatico dal sistema e deve essere indicata dal Comune Capofila per l'intero ambito.

## **Risorse e Resti**

| RISORSE E RESTI 1 Risorse Assegnate   2 Resti Edizione precedente | 10.000,00 3 Ulteriori Risorse 3000,00   500,00 4 Resti da Liquidazioni 350,00 Aggiorna risorse/resti                                  |
|-------------------------------------------------------------------|----------------------------------------------------------------------------------------------------|
| RIPARTO 5 Totale Risorse Disponibili                              | 13.850,00                                                                                                    |
| Fabbisogno Ambito - Fascia A                                      | 137.647,39 €     Fabbisogno Ambito - Fascia B     137.647,39 €                                                                        |
| Percentuale Fabbisogno - Risorse - Fascia A                       | 10,061941 %                                                                                                    |
|                                                                   | * La percentuale non può essere calcolata se esistono domande in stato BOZZA                                                          |
| Data Riparto Risorse                                              | 21/09/2021 Effettua ri arto*                                                                                                    |
|                                                                   | ** Il riparto definisce il contributo effettivo per ogni domanda e si calcola solo dopo<br>aver individuate la % fabbisogno - risorse |
|                                                                   |                                                                                                    |
|                                                                   |                                                                                                    |
|                                                                   |                                                                                                    |

5 **Totale Risorse Disponibili**: una volta inserite tutte le informazioni descritte in precedenza, premendo il bottone **Aggiorna risorse/resti** si ottiene il valore complessivo di tutte le risorse disponibili per l'Ambito.

#### **Riparto**

Premendo il bottone **Calcola** l'applicativo calcolerà il Fabbisogno delle domande in Fascia A e il Fabbisogno delle domande in fascia B. Successivamente verrà calcolato il rapporto percentuale tra le risorse totali disponibili, date dalla somma delle informazioni presenti nei campi precedentemente indicati da 1 a 4) e il fabbisogno riscontrato delle sole domande in fascia A. Questa è la percentuale utilizzata per il riparto delle risorse per le domande in fascia A, riparto effettuato premendo il bottone **Effettua riparto**. Solo dopo aver liquidato per intero le domande in fascia A, si potranno liquidare le domande in fascia B secondo le regole già definite per l'edizione FSL 2021, che si riportano di seguito.

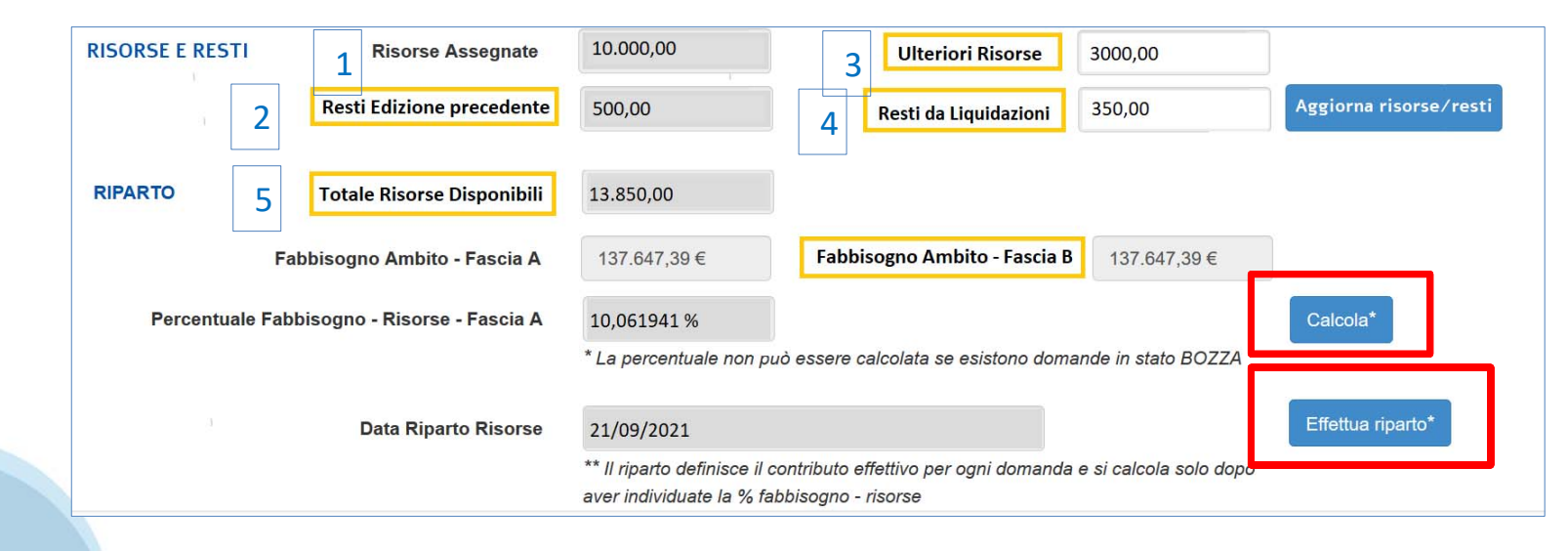

**Regole riparto**. La procedura classifica le domande in fascia A e fascia B e, per la fascia B, assegna un ordine di priorità (nel report è il campo "ordinamento FB").

La funzionalità del riparto calcola la percentuale di risorse da assegnare alle domande in base al fabbisogno della fascia A (totale risorse/fabbisogno fascia A). Qualora si riesca a soddisfare completamente la fascia A, vengono prese in considerazione le domande in fascia B secondo l'ordine di priorità fino all'esaurimento dei fondi.

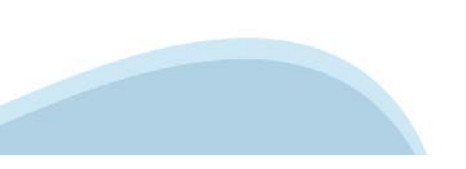